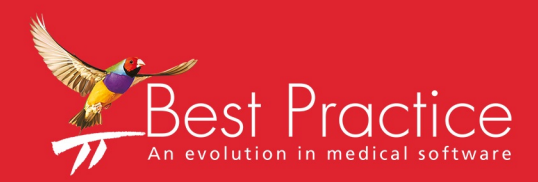

# Bp VIP.net Daystay Guide

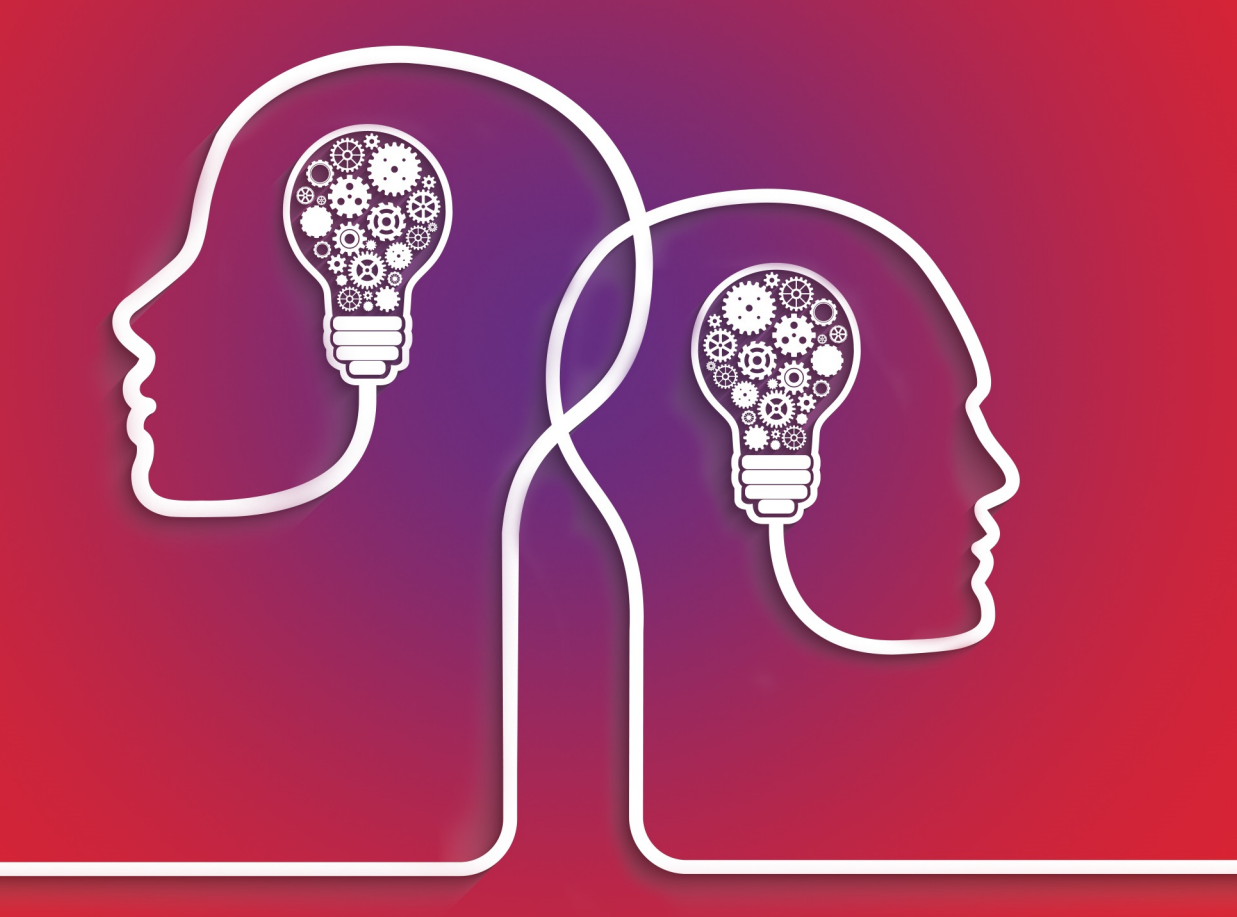

# VIP.net knowledge base\*

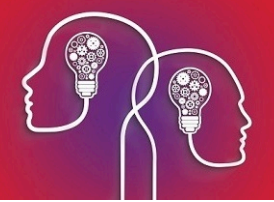

#### Legal notices

Copyright © 2019 Best Practice Software. All rights reserved.

Best Practice Software believe the information in this User Manual is accurate as of its publication date. The information is subject to change without notice.

You may only copy, change, or use the User Manual as required for your own use as permitted under the End User Licence Agreement or the Order Form. User Manuals are intended for reference only and do not preclude the need for training.

Best Practice Software Pty LtdBest Practice Software New Zealand LtdPO Box 1911PO Box 1459Bundaberg Queensland Aus-<br/>tralia 4670Hamilton New Zealand 3240www.bpsoftware.netValue Policy

The information contained in the User Manual is intended to be a guide only. Best Practice Software does not provide any warranty in relation to its currency, accuracy, or completeness and, unless otherwise required by law, will not accept any liability in relation to any loss or damage suffered by you or any third party in reliance on the information contained in the User Manual.

#### Last updated: March 2017

This User Manual is sourced from the Best Practice Software Bp VIP.net Ruby Knowledge Base.

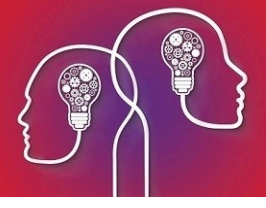

# Setting up a Day Stay Surgery

To process Day Stay operations in Bp VIP.net, you need to set the following configuration items:

- Purchase and install DRGrouper software
- Set the excess item charge for the practice
- Set day stay preferences and private fee accommodation charges
- Add insurers as Bp VIP.net organisations and configure the insurer's charging details
- Record health fund details for the day stay patient.

It is also good practice to periodically download updates to surgery charges using VIP Live Update, so that you are billing with the most up-to-date information. See VIP Live Update for more information.

Day Stay is a separately licensed module of Bp VIP.net. To check if this licence has been activated, go to **Help > About > Licence Information**. If your installation has been granted a Day Stay licence, the **Access Level** column for Daystay will show 'Full'.

#### Install DRGrouper

Even if your practice does not use the DRG charging method to bill patients, your practice must install DRG grouping software for reporting on day stay statistics to government bodes and insurers.

Bp VIP.net uses DRGrouper software from VISASYS. Contact Best Practice Software Specialist Products Support on 1300 401 111(AU) or 0800 401 111 (NZ) for instructions on how to purchase and install this software.

## Understanding Day Stay charging

Day stays can be charged in three ways, depending on the contract your hospital has with the insurer:

- DRG Fees are charged per DRG code. DRG codes are generated from the Discharge Summary screen based on the operation item codes associated with the stay. There are no theatre charges, but accommodation will also be charged. Prostheses can be included in the set DRG fee.
- Casebased Each operation item code will have a casebase fee and a procedure fee. Depending on the contract:
  - The case fee is used for the first item, and subsequent items are charged the procedure fee. Accommodation is not charged.
  - Each item is charged the procedure fee. Accommodation is charged.

Prostheses can be included in either fee structure.

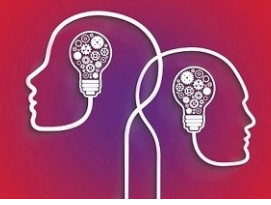

Per diem — The patient is charged the daily accumulation of theatre and accommodation costs. Theatre bands are calculated from item codes and cannot be changed. Each band will have a set fee.

# **Note:** If the patient prefers to purchase a prosthesis model different to the default prosthesis included in the DRG and Casebase fee, you can add a prosthesis when generating the invoice.

For all types, accommodation bands are calculated using the anaesthetic type and the theatre time duration from the **Discharge Details** screen.

In addition, insurers will also stipulate a percentage of cover for the first operation, and decrease the cover for subsequent operations in the same day stay episode. Normally, cover will be 100% for the most expensive operation, but this is contract-dependent.

At invoice generation during discharge, Bp VIP.net will determine the billing method from the **Health Fund Contracts** tab of the fund's **Organisation details**. If DRG fees are present, Bp VIP.netwill use DRG billing. If casebased fees are present, Bp VIP.net will use casebased billing. If only theatre and accommodation costs are present, VIP assumes per diem billing.

## Set the Excess chargeable item

The 'Excess' item is charged to customers when they pay their insurance excess before the day stay surgery.

- 1. Select **Setup > Charges** to open the **Setup Charges** screen.
- 2. Make sure **Default** is selected from the row of page-owners along the bottom.
- 3. Scroll down the list to see if there is already an item with the code 'EXCESS'. If yes, select the EXCESS item and click **Modify**. Otherwise, click **New**. The **Maintain Item Details** screen will appear.

| <b>©-</b>         | Maintain Item Details                                                                                                    |
|-------------------|----------------------------------------------------------------------------------------------------|
| User Code         | EXCESS         Base Fee         0.00         Subsidised         Procedure Code                                                                                                    |
| Name              | Excess                                                                                                    |
| Full Details      | Excess.                                                                                                    |
| Category          | Theatre Band                                                                                                    |
| Claim Code        | Referral Not Required                                                                                                    |
| Code Group        | Enter a list of charge code here seprated by a comma i.e: 104,12345,KNE101<br>Multiple quanties can be specified using a colon followed by the quantity i.e:<br>104,12345:3,KNE101:2 |
| Pre-Defined Rules | Patient Excess       Add Rule         Remove       Remove                                                                                                    |
|                   | OK Cancel                                                                                                    |

4. Set the following fields:

- Set **User Code** to 'EXCESS'.
- Set the **Base Fee** to '0.00'.
- Add the **Pre-Defined Rule** 'Patient Excess'.
- Select This item is usually GST Exempt.
- 5. Click **Ok**.

#### Set Daystay Preferences

 Select Setup > Facility Preferences > Day Stay Preferences. The Daystay Preferences screen will appear. If this is the first time you have set up Day Stay, Bp VIP.net will prompt for your practice's state health department.

The settings in this screen populate the **Daystay Episodes** screen (Ctrl+F8) with default values when a new Daystay episode is created.

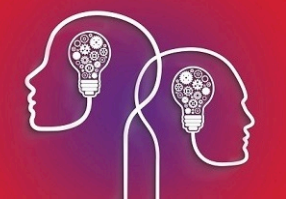

- 2. In the **Settings** tab, select:
  - Choose Health Dept to Report The State Health Department that your practice transmits day stay records to. See Transmit day stay batches on page 18 for more information.
  - Hospital Name The Bp VIP.net facility used for day stay surgeries.
  - Daystay Billing Provider If your hospital brings in an external provider for surgeries, you must create the provider record in Bp VIP.net and select the provider in this field. Select which revenue account to default to when charging: the provider in this field, the assigned surgeon from the operation details, or leave blank.
- 3. The **Admission Defaults** tab supplies default values for a patient when admitted. These settings will differ between practices.
- 4. Browse to the location of the DRG Engine's **.bin** files, and select the **DRG Version** of the installed DRGrouper software from VISASYS you installed in **Install DRGrouper on page 3**.
- In the Diagnoses and Procedures tab, the Condition Onset Flag is normally set to 'Condition not noted as arising during the episode of admitted patient care', but this will depend on your practice.
- 6. The **Discharge Defaults** tab supplies default values for a patient when discharged. These settings will differ between practices.
- 7. The **Private Health Fund Defaults** tab specifies the accommodation band charges for patients with basic health cover. These charges are set by the Department of Health.
- 8. Click **OK** to save day stay preferences.

#### Set up Health Fund Contracts

All health insurers must be created as an organisation in Bp VIP.net with a role of 'Insurer'.

If an insurer is not part of an umbrella organisation, you must set up the insurer as a Fee scaler, Subsidiser, and Insurer in Bp VIP.net.

If an insurer is part of a larger umbrella organisation, such as AHSA or BUPA:

- 1. Create the parent company as an organisation of role 'Fee scaler' **and** an organisation of type 'Subsidiser'.
- 2. Create the child insurer as an organisation of role 'Insurer'.
- 3. Add the parent organisations you created in step 1 as **Associated Organisations** on the **Details** tab for the child insurer.

To set up a health fund contract:

- 1. Press F2 or select Patient > Select from the menu to open the Search screen.
- Type in a descriptive name for the Health Insurer in the Search text field. Tick New Organisation. The Organisation Details screen will open at the Details tab with the name you just typed in the Name field, ready to be completed.
- 3. Select a **Role** of 'Insurer'. The **Health Fund Contracts** tab will be enabled.

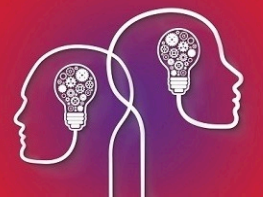

- 4. Complete the contact information in the **Details** tab and select the **Charging Details** tab. Set the following fields:
  - Untick Generate a single batch...
  - Under Redirection settings, set the Percentage to '100%' and rounding to 'Up to Nearest 1c'
  - Set Base calculations on to 'Subsidy'
  - Invoicing is normally set to 'Print the patient invoice only', because fund payments are usually processed electronically, but this will depend on your practice.

| o-                                                             | Organisation Details: BUPA                                                                                                    |
|----------------------------------------------------------------|----------------------------------------------------------------------------------------------------|
| Details Charging Details Health Fund Contracts Investigat      | ions Provider Details Pro <u>v</u> iders <u>M</u> ore                                                                                                    |
| Batching Method                                                | Subsidiser Details                                                                                                    |
| Method                                                         | Bulk-Billing                                                                                                    |
| Template Appointments Day List 🗸                               | Form to print after bulk-billing (F5)                                                                                                    |
| Send batches via ACC eLodgement<br>Send Batches Electronically | Form to print after billing (F5)                                                                                                    |
| MailBox                                                        | Treatment Location Code v (This is required for DVA Subsidiser)                                                                                                    |
| Batch Settings                                                 | Redirection Settings                                                                                                    |
| Maximum items allowed per Batch 0                              | Percentage     100     % Up to Nearest     v     1c     v                                                                                                    |
| Automatically generate batch numbers                           | A percentage figure in this field will calculate the redirected amount as a percentage of the<br>total fee, can or subsidy as selected below.                                            |
| Include zero amounts in batch                                  |                                                                                                    |
| Print batch immediately on creation                            | Adjustment or     Fixed Amount     0.00                                                                                                    |
| Batch Identification                                           | With Adjustment selected enter a negative amount in this field for a known gap. With Fixed Amount selected the<br>amount in this field will be used when billing and can be overwritten. |
| Practice Identifier                                            | O Manual Entry                                                                                                    |
| Contract Number                                                | Allows the user to insert an amount at time of billing.                                                                                                    |
|                                                                | Base calculations on:                                                                                                    |
| Batch Grouping                                                 | ○ Fee ○ Gap ● Subsidy                                                                                                    |
| Generate a single batch for all providers/revenue accounts     | Note that the amount redirected can never be more than the total fee, gap or subsidy.                                                                                                    |
|                                                                | Invoicing Print the patient invoice only                                                                                                    |
| Provider                                                       | For Invoices to this Redirector use this template:                                                                                                    |
| Revenue                                                        | Invoice A4                                                                                                    |

- 5. Select the Health Fund Contracts tab.
- 6. Set the **DRG Version** to the latest possible version.
- 7. The **Fund ID** is usually set to 'Insured with agreement with hospital', but check the contract.
- 8. Click **Edit**. Bp VIP.net will prompt for you to confirm the **Charges Effective Date**. Click **Yes** to continue. The charging band columns will be enabled.

Set up the fees according to the contract with the insurer.

#### Set up DRG Charging

- a. Click **Add** under the **DRG Charges** column. A row will be added. Enter the DRG **Code** and the associated **Fee** in the cells.
- b. If the DRG code includes a prosthesis, click **Prosthesis** and move the desired prostheses codes that are included in the contract over to the **Selected** column in the **Prosthesis** screen. Click **Ok**.
- c. Repeat steps a-b for all chargeable DRG codes applicable to the contract. Go to Set up accommodation charges (all types) on the next page.

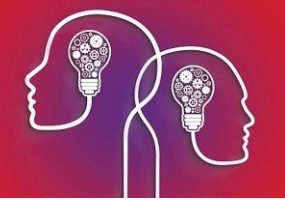

#### Set up Casebased charging

- a. Click **Add** under the **CaseBase Charges** column. A row will be added. Enter the item **Code** and the associated **Casebase Fee** and **Procedure Fee**.
- b. If the DRG code includes a prosthesis, click **Prosthesis** and move the desired prostheses codes that are included in the contract over to the **Selected** column in the **Prosthesis** screen. Click **Ok**.
- c. Repeat steps a-b for all chargeable casebase fees applicable to the contract.
- d. Set the **Multiple Casebase Item Contract Type** to the type specified by the contract: 'Use casebased fee for main item and the procedure fee for subsequent items', or 'Use procedure fee for all items'. Go to **Set up accommodation charges (all types) below**.

| <b>0</b> -      |                 |                            |         |              |                    | Organisat        | tion Details:   | Bl | JPA          |                      |           |               |           |
|-----------------|-----------------|----------------------------|---------|--------------|--------------------|------------------|-----------------|----|--------------|----------------------|-----------|---------------|-----------|
| <u>D</u> etails | Charging Det    | tail <u>s H</u> ealth Fund | d Contr | acts Investi | gations Provider D | etails   Provide | rs <u>M</u> ore |    |              |                      |           |               |           |
| Contrac         | t Charges Effec | tive Date                  | 01      | /11/2016     | Edit               | View             | DRG Version     | n  |              | DRG Ver : 800        | ~         |               |           |
| Base Ch         | arges Effective | Date                       | 01      | /11/2016     |                    |                  | Fund ID*        | IH | Insured with | agreement with hospi | tal 🗸     |               |           |
| DRG CI          | narges          |                            | Г       | CaseBase     | Charges            |                  |                 | 1  | heatre Ba    | nd Charges           | Accommoda | ation Charges |           |
| Code            | Fee             | Prostheses                 |         | Code         | Casebase Fee       | Procedure Fee    | Prostheses      | ٦  | Band         | Top Cover            | Band      | Base Cover    | Top Cover |
|                 |                 |                            |         | 42702        | 1,500.00           | 1,200.00         | FH001           |    | 1A           | 300.00               | BAND1     | 50.00         | 200.00    |
|                 |                 |                            | L       |              |                    |                  |                 | 1  | bА           | 400.00               | BAND2     | 150.00        | 300.00    |
|                 |                 |                            |         |              |                    |                  |                 | Ш  | 1            | 500.00               | BAND3     | 250.00        | 400.00    |
|                 |                 |                            |         |              |                    |                  |                 | Ш  | 2            | 600.00               | BAND4     | 275.00        | 500.00    |
|                 |                 |                            |         |              |                    |                  |                 | Ш  | 3            | 700.00               | TYPEC     | 0.00          | 0.00      |
|                 |                 |                            |         |              |                    |                  |                 | Ш  | 4 45         | 800.00               |           |               |           |
|                 |                 |                            |         |              |                    |                  |                 | Ш  | 5            | 900.00               | Procedure | e Percentag   | es        |
|                 |                 |                            |         |              |                    |                  |                 | Ш  | 6            | 1,000.00             |           | Top C         | Cover     |
|                 |                 |                            |         |              |                    |                  |                 | Ш  | 7            | 1,100.00             | Procedure | 1 10          | 0.00 %    |
|                 |                 |                            |         |              |                    |                  |                 | Ш  | 8            | 0.00                 |           |               | 25.00 \$4 |
|                 |                 |                            |         |              |                    |                  |                 |    | 9            | 0.00                 | Procedure | 2             | 5.00 %    |
|                 |                 |                            |         |              |                    |                  |                 |    | 10           | 0.00                 | Procedure | 3 5           | 60.00 %   |
|                 |                 |                            |         |              |                    |                  |                 |    | 11           | 0.00                 | Procedure | 4+            | 0.00 %    |
|                 |                 |                            |         |              |                    |                  |                 |    | 12           | 0.00                 |           |               |           |

Set up per diem charging

- a. Click in a **Top Cover** column for a band and start typing to enter a fee for that band.
- b. Repeat step a for all theatre bands applicable to the contract.

Set up accommodation charges (all types)

- 9. The **Base Cover** values default from the **DayStay Preferences** screen and cannot be changed here. Click in a **Top Cover** column for a band and start typing to enter a fee for that band.
- 10. Set the **Procedure Percentages** covered by the insurance contract for four or more procedures.
- 11. Leave the Rounding Options set to 'To Nearest 1c'.
- 12. Click **OK** to save the charging details for the health fund contract.

#### Add health fund information to a patient

You need to record a patient's health fund details in Patient Details to bill day stays.

- 1. Load the patient into the information bar and press F3 to open the Patient Details screen.
- 2. Select the Financials tab on the right.

| Providers F           | amily Financial      |                  |
|-----------------------|----------------------|------------------|
| Feescaler             | PVT FEE, Private     |                  |
| Subsidiser            | MSTD, MSTD           |                  |
| Redirector            |                      |                  |
|                       | Bulk East            | sy Claim         |
| Statements            | No Statments         | No Fees          |
|                       | Account Hold Date    |                  |
| Work Cover<br>Insurer |                      |                  |
|                       | Policy Number        |                  |
| Health<br>Insurer     | RT INS, RT Health Fu | nd               |
|                       | Policy Number        | 1002003          |
|                       | Policy Holder        | Adelaide, E Jack |
|                       | Relationship         |                  |
|                       | Commenced            | 09/02/2016       |
| Excess                | 500.00               |                  |
| Copayment             | 0.00                 |                  |
| Cover                 | Тор                  | ✓                |
| Notes                 |                      |                  |
|                       |                      |                  |
|                       |                      |                  |
|                       |                      |                  |

**Note:** If your Bp VIP.net installation does not show the fields in the above example, such as Health Insurer, Policy Number, Excess, and Copayment, you will need to download a 'Financials' UDF for the **Patient Details** screen from VIP Live Update.

3. Complete the fields from **Health Insurer** down from information supplied by the patient.

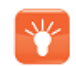

**Tip:** The **Commenced** date must always be less than the date of the day stay operation, or Bp VIP.net will not process the day stay episode.

4. Click **OK** to save the patient's health fund details.

Download a Financials UDF from VIP Live Update

- 1. Select File > Utilities > Live Update. The VIP Live Update screen will appear.
- 2. Make the following selections:

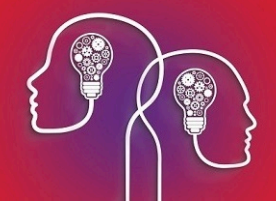

- Section 1 Select Import.
- Section 2 Select Houston Library.
- Section 3 Select UDFs.
- Section 4 Select Houston FTP.
- 3. Click Next.
- 4. Tick /Patients 500 and click OK.
- 5. Tick the 'Financial' options appropriate for your region and click **OK**. Bp VIP.net will download the latest Financial UDFs, which appear as the **Financials** tab on the **Patient Details** screen.

## Set a patient's preferred language

You can add a field to the UDF assigned to the **Patient Details** screen to capture the patient's language spoken at home. If a day stay episode is created for the patient, the preferred language will flow through to the **Language Usually Spoken at Home** field in the **Daystay Episodes** screen. If this field is not populated, it will save as empty and may prevent completion of the daystay episode.

 From the main Bp VIP.net screen, select Setup > User Defined Forms > AUSNumbers. Click Modify.

*Note:* If your practice uses a different UDF in *Patient Details*, select that UDF instead.

2. Click the **Preset Field** icon 间 (first from the left) to open the **Insert Preset Field** screen.

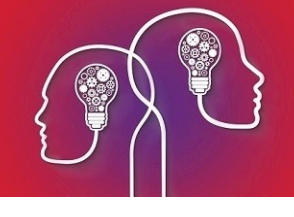

| <b>6</b> - | Insert Preset Field                                                                                                    |   | X                                                                                                    |
|------------|----------------------------------------------------------------------------------------------------|---|----------------------------------------------------------------------------------------------------|
|            | Filing Number Suffix<br>Full Filling Number<br>Fund ID - Code<br>Fund ID - Name<br>Fund UPI No<br>Funding End Date<br>Funding Start Date<br>Guardian<br>HCC Expiry Date<br>HCC Number                                                        | ^ | <ul> <li>Medical</li> <li>Patient/Org</li> <li>UDFs</li> <li>Insert</li> <li>Collapse All</li> </ul> |
|            | <ul> <li>Healthlink E-mail Address</li> <li>HI Valid</li> <li>High User Card Expiry</li> <li>High User Card Number</li> <li>IHI Number</li> <li>Indigenous Status (DS Only)</li> <li>Language (DS Only)</li> <li>Language Primary</li> </ul> | = | Refresh                                                                                              |
|            | Last Modified By ?     Lead External Provider     Lead Provider     Living Arrangements HL7     Marital Status     Medic Alert     Medical History     Next Appointment                                                                      | ~ | Close                                                                                                |

- 3. Select **Patient/Org** on the right hand side. Open the **Patient** category, scroll down, and select the **Language (DS Only)** field. Click **Insert**.
- 4. Place the field on the AUSNumbers UDF in a suitable position.

|             | Form  | Des   | ianer     | r - A | USN | lumb | ers | ( PD | ))9  | fiel  | ds ı | used    | 1, 11 | 91 | field        | ds re       | ema | ainin | a.      |    |     |
|-------------|-------|-------|-----------|-------|-----|------|-----|------|------|-------|------|---------|-------|----|--------------|-------------|-----|-------|---------|----|-----|
| : 📜 🖬 💿     | abi 🗸 | abi   | <b>E1</b> | A 📢   |     | +    | ы   | VA   |      | е     | 0    | 8       | 冒     | 릨  | 0 <u>0</u> 1 | <u>o0</u> 1 | 3   |       |         | EI | Ŧ   |
| NHI Number  |       |       | File      | e NO: |     |      |     |      | Hom  | ne    |      | <b></b> |       |    |              |             |     |       |         | 1  |     |
| Employer    |       |       |           |       |     |      |     |      | Mot  | ile   |      |         |       |    |              | -           | 1   | TXT   | ) pt-in |    | ·   |
| Occupation  |       |       |           |       |     |      |     |      | Busi | iness | s    |         | -1    |    |              |             |     |       |         |    | 1   |
| Ethnicity 1 |       |       |           |       |     |      |     |      | Fax  |       |      |         | -     |    |              |             |     |       |         |    | i I |
| Ethnicity 2 |       |       |           |       |     |      |     |      | Othe | er    |      |         |       |    |              |             |     |       |         |    | i   |
| Ethnicity 3 |       |       |           |       |     |      |     |      | Ema  | il    |      |         |       |    |              | L           |     |       |         |    | il  |
| Contacts    | Langu | age ( | DS Or     | ıly)  |     |      |     |      |      |       |      | -       |       |    |              |             |     |       |         |    |     |
| Warning     |       |       |           |       |     |      |     |      | Not  | ങ     |      |         |       |    |              |             |     |       |         |    |     |
|             |       |       |           |       |     |      |     | _    |      |       |      |         |       |    |              |             |     |       |         |    |     |
|             |       |       |           |       |     |      |     |      |      |       |      |         |       |    |              |             |     |       |         |    |     |
|             |       |       |           |       |     |      |     |      |      |       |      |         |       |    |              |             |     |       |         |    |     |
|             |       |       |           |       |     |      |     |      |      |       |      |         |       |    |              |             |     |       |         |    |     |
|             |       |       |           |       |     |      |     |      |      |       |      |         |       |    |              |             |     |       |         |    |     |
| ľ           |       |       |           |       |     |      |     |      |      |       |      |         |       |    |              |             |     |       |         |    |     |
|             |       |       |           |       |     |      |     |      |      |       |      |         |       |    |              |             |     |       |         |    |     |
|             |       |       |           |       |     |      |     |      |      |       |      |         |       |    |              |             |     |       |         |    |     |
| L           |       |       |           |       |     |      |     |      |      |       |      |         |       |    |              |             |     |       |         |    |     |

- 5. Double-click the new field to open the **Modify Label** screen. Change the name of the **Label** to something more descriptive, such as 'Language at home' or 'Preferred language'. Click **OK**.
- 6. Save the UDF.
- 7. Press F3 to open the **Patient Details** for a patient. The new field should be available from the UDF component of the screen.

|               |                 |              | Patient Details |   |
|---------------|-----------------|--------------|-----------------|---|
| Surname       | Reihana         | Building/Box |                 | > |
| Title         | Miss Sex F V    | No/Street    | 54 Poaka Avenue |   |
| First Name    | Maia            | Suburb/City  | Hamilton        |   |
| Middle Name   | Miriama Known   | Postcode     | 3200            |   |
| Date of Birth | 18/05/2005 12y  | Country      | New Zealand     |   |
|               |                 |              |                 |   |
| NHI Number    | File NO: 35     | Home         | 64 07 1111111   | ì |
| Employer      |                 | Mobile       | 64 TXT Opt-in   |   |
| Occupation    |                 | Business     | 64              | 3 |
| Ethnicity 1   | NZ Maori        | Fax          | 64              |   |
| Ethnicity 2   |                 | Other        | 64              |   |
| Ethnicity 3   |                 | Email        |                 | - |
| Contacts      | Preferred Lang. | 2            |                 | - |
| Warning       |                 | Notes        |                 |   |
| _             |                 |              |                 |   |
|               |                 |              |                 |   |
|               |                 |              |                 |   |
|               |                 |              |                 |   |
|               |                 |              |                 |   |
|               |                 |              |                 |   |

# Bill a Day Stay surgery

Billing a day stay surgery differs slightly according to the insurer's contract with the hospital, and whether the patient will pay an excess and copayment up-front.

If the contract is DRG-based, you must code the diagnosis before an invoice can be generated. If the contract is casebased or per diem, you can code diagnoses and procedures after the patient has been billed.

## Process a day stay episode

Payment of a Day Stay episode normally occurs in two parts:

- the patient pays his or her insurance excess amount, at the time of booking the operation or before the operation is due.
- the remainder of the invoice is normally redirected to the insurer after the operation. If the patient's insurance does not cover 100% of the remainder, the patient pays any outstanding amount.

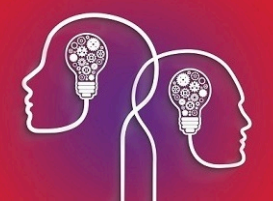

- 1. Press Ctrl+F8 or select Patient > Day Stay Episodes from the menu.
- 2. If the patient has one or more future operations booked, select the operation that applies to the day stay from the **Choose/Create Operation** screen.

If the operation has not yet been booked, the **Daystay Episodes** screen will appear. Click **New** to book an operation and return to the **Day Stay Episodes** screen.

3. The **Personal and Admission Details** tab will appear, populated with default fields from your practice's Daystay Preferences and the patient's details.

| ¢•                                        | Daystay Episodes                               | for Erroll, I | Frank (Id:7; State:NSW)        |                      |                              |
|-------------------------------------------|------------------------------------------------|---------------|--------------------------------|----------------------|------------------------------|
| Browse Personal and Admission Details     | Diagnosis and Procedures   Discharge Detail    | s             |                                |                      |                              |
| Address*                                  |                                                | Personal & A  | Admission Details              |                      |                              |
| Building/Box                              |                                                |               | Patient did not arrive         | Cancelled after a    | rrival                       |
| No/Street                                 | 3 Bondi Road                                   |               | Hospital*                      | CLINIC, Best Practic | e Clinic                     |
| Suburb/City                               | Bondi                                          |               | Booked Date/Time               | 19/01/2017 14:40     | ]                            |
| Postcode                                  | 2026 State NSW                                 |               | Admission Date/Time *          | 19/01/2017 14:40     | (eg. 27/08/2007 23:20)       |
| Country                                   | Australia                                      |               |                                | Compensation C       | laim                         |
| Birth Date*                               | 03/03/1980 Sex* M ¥                            | ·             | Previous Specialised Treatment | 5 Unknown/Not S      | tated 🗸                      |
| Country of Birth *                        | 1101 Australia 1101                            |               | Service Category*              | 6 Other Care         | ~                            |
| Aborigin & Torres Strait Islander Origin* | 4 Neither Aboriginal nor Torres Strait Islan V |               | Urgency of Admission*          | 2 Non-Emergency      | /Planned V                   |
| Marital Status                            | 1 Married or De facto V                        |               | Source of Referral *           | 08 Other Agency      | ~                            |
| Patient Classification Code*              | AS Advanced Surgical V                         |               | Readmission Within 28 Days *   | 1 Not Formally Rea   | admitted within 28 days 🗸    |
| Health Insurance Status *                 | 1 Full Hospital Cover - Private Patient V      |               | Collaborative Care Status *    | 1 Service Provide    | d at this Facility under a 🗸 |
| Fund ID*                                  | IH Insured with agreement with hospital        |               | Neonate Admission Weight       | (grams)              |                              |
| Health Insurer/Fund                       | RT INS, RT Health Fund                         |               | Facility Transferred From      |                      |                              |
| Policy Number                             | 1002003                                        |               |                                |                      |                              |
| Excess                                    | 500.00 Co-Payment 100.00                       | Charge        |                                |                      |                              |
| Cover commenced                           | 02/11/2014 Print P1                            | Excess        |                                |                      |                              |
| Cover Type                                | ● Top ○ Base ○ None □ Restr                    | ricted        |                                |                      |                              |
| Cover Comments                            |                                                |               |                                |                      |                              |
| Language Usually Spoken at Home *         |                                                |               |                                |                      |                              |
| Employment Status                         | 3 Employed V                                   | '             |                                |                      |                              |
|                                           |                                                |               |                                |                      |                              |
| 1                                         | Incomplete                                     |               |                                | OK                   | Cancel                       |

Each state requires different personal and admission details for a day stay episode. The screen capture above is an example only.

4. Confirm that the information in the screen is correct for the day stay episode. Change any fields from the default values if required.

Pay the excess up-front

If the patient has an excess to pay, you can charge the excess from this screen.

- a. Click **Print P1** to print the left side of the hospital form to complete at this stage.
- b. Click Charge Excess. The Consultation screen (F5) will appear, showing:
  - the Excess chargeable item fee (Excess amount from the patient details)
  - the patient's health fund as the Insurer.

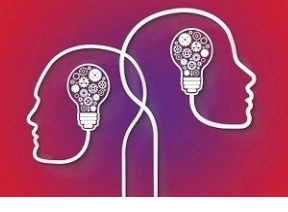

| ©-              |             |                  |          | Consultation                       | - Erroll, F | rank      |                 |          |          |              |            |            | ×         |
|-----------------|-------------|------------------|----------|------------------------------------|-------------|-----------|-----------------|----------|----------|--------------|------------|------------|-----------|
| Date            | 23/02/20    | 17               | F        | Referral                           |             |           |                 |          | ✓ Upd    | late (9) (0  | available) | 0          | К         |
| Provider        | Ophthalm    | ology, Dunkin @( | CLINIC   |                                    |             |           |                 |          |          |              |            | Car        | icel      |
| Revenue         | ABC         |                  |          | Print Form (0)                     | ✓ In-Patier | nt (J)    |                 |          |          | P Easyclaim  | Authorised | Pay        | (F6)      |
| Fee Scaler      |             |                  |          |                                    | Hospital    | CLINIC    | , Best Practice | e Clinic | Ea       | asyclaim (3) |            | (0.00      | )         |
| Default Subsidi | iser MHOSP, | Medicare Hospita | d.       | Patient is responsible for subsidy | Distance    | 0         | kms             |          |          | OEC (4)      |            | Print Inv  | aine (E7) |
| Insurer         | RT INS, F   | RT Health Fund   |          | collection (z)                     | Service Ty  | S: Spec   | cialist         | ~        |          |              | _          | Print invo | DICe (F7) |
| Notes           |             |                  | ~        | O Bulk Billed                      |             |           |                 |          |          |              |            |            |           |
|                 |             |                  |          |                                    |             | Link Cl   | aim             |          |          | Kn           | own Gap    | (          |           |
| Date 0          | Code        | Fee Scaler       | Band (u) | Name                               | Qty         | Fee Scale | Sub Scale       | ?        | Percent  | Fee          | Subsidy    | Gap (h) GS | бT        |
| 23/02/2017      | EXCESS      | RT INS, RT He    | No Band  | Excess                             | 1.00        |           |                 | <b>~</b> | 100.0000 | 250.00       |            | 250.00     | >         |
| 23/02/2017      |             | RT INS, RT He    |          |                                    | 1.00        |           |                 | -        | 100.0000 |              |            |            | >         |

**Note:** If the patient does not have an insurer and excess defined in patient details (F3), Bp VIP.net will default to paying for the entire operation at this step.

- c. Click **Pay** and process the excess payment as normal. The excess will be recorded in the patient's transaction history and deducted from the final invoice.
- 5. Select the **Diagnosis and Procedures** tab. Codes from the **Operation Details** screen are carried over into the **MBS procedures** list. The main procedure is always listed first and in bold. To change the main procedure, select a row and tick **Main Procedure**.

| ©-     |                                | Daystay E                          | pisodes for Erroll, Fran | nk (Id:7; State:N  | SW)    |          | ×                                             |
|--------|--------------------------------|------------------------------------|--------------------------|--------------------|--------|----------|-----------------------------------------------|
| Browse | Personal and Admission Details | Diagnosis and Procedures Disch     | harge Details            |                    |        |          |                                               |
| Diagr  | oses*                          | · · · ·                            |                          |                    |        |          |                                               |
| Date   | Code Description               |                                    |                          | Diagonset Location | Place  | Activity | Add New Existing Remove                       |
|        |                                |                                    |                          |                    |        |          | Location?     ● NA ○ Right ○ Left ○ Bilateral |
|        |                                |                                    |                          |                    |        |          | Diagonset / Ext Cause                         |
| Gen    | erate DRG DRG                  | *                                  |                          |                    |        |          | Operation Summary                             |
| Sympt  | om Awareness Date _/_/         | Indicators                         |                          |                    |        |          |                                               |
| MBS    | Procedures                     | Clear Indicators                   |                          | Main Press         | ocedur | e        |                                               |
| Code   | Description                    |                                    |                          | Location           | Qty    | Protocol | ]                                             |
| *425   | 09 Eye, enucleation of,        | with insertion of integrated impla | ant (Anaes.) (Assist.)   | Right              | 1      |          |                                               |
| ICD-1  | <u>0 Procedures</u>            |                                    |                          |                    |        |          | Location?<br>O NA   Right O Left O Bilateral  |
| Date   | Code Desc                      | ription                            |                          |                    | Loca   | tion Qty | Add New Remove                                |

The **MBS procedures** list cannot be edited here, but you can change the operation details from the appointment book (press Ctrl+D).

If the practice's contract with the insurer is DRG-based, you must complete the coding in this tab before you can generate a final invoice. Casebased and per diem coding can be completed after an invoice is generated and paid.

#### Generate an ICD-10 code

*Important:* You must generate an ICD-10 code for each day stay for reporting to your practice's state health department, even if the fee is casebased or per diem.

a. Click **Add New** next to the **Diagnoses** list at the top. Search for the diagnosis to add and the **Location** if applicable and click **OK**.

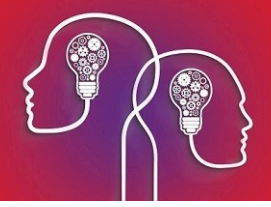

- b. Repeat to add all applicable diagnoses. Use the up and down arrow buttons to order the list. The primary diagnosis is always first and in bold.
- c. Select an MBS procedure and click **Convert to ICD-10** next to the **ICD-10 Procedures** list to try and map a procedure to an ICD-10 code. If successful, select the mapped procedure from the **Select ICD-10 Procedures** screen and click **OK**. The ICD-10 equivalent will be added to the list.
- d. Not all ICD-10 Procedure Codes can be automatically mapped. If an ECD-10 Procedure Code is not mappable, click **Add New** next to the **ICD-10 Procedures** list to search for an ICD-10 procedure. Select the same **Location** and click **OK** to add to the list.
- e. When you have completed the ICD-10 procedure code conversion, click **Generate DRG**. Bp VIP.net will use the installed DRGrouper software to generate the DRG codes applicable to the day stay episode and populate the **DRG** dropdown.
- f. Select the DRG code to apply and enter the Symptom Awareness Date.
- 6. Confirm that the MBS procedure and any listed prosthesis is correct, and that the **Location** matches.
- 7. Click **Indicators**. The **ACHS Indicators** screen will appear.

| <b>0</b> -       | ACHS Indicators | ×     |
|------------------|-----------------|-------|
| <b>€</b>         | ACHS Indicators |       |
| Clear Indicators |                 | Close |

- 8. Work through the indicators applicable to the day stay episode and operation type. If you miss any mandatory indicators, Bp VIP.net will alert you of missing items when you generate the invoice. Click **Close** when finished.
- Select the Discharge Details tab. Many fields will be populated from the Day Stay Preferences screen. Complete the fields in the screen that apply. Fields marked with an asterisk are mandatory. Bp VIP.net will calculate the Accommodation Band from the anaesthetic and theatre time values.

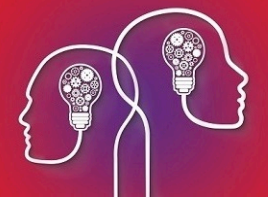

- 10. Click one of:
  - **Easyclaim** to pay the invoice by Easyclaim (for uninsured Medicare claims).
  - Link to Existing Transaction. Select this option if your practice has manually charged the patient for the day stay operation outside of the Daystay Episodes screen, and you need to link the existing transaction to this day stay episode.
  - **Invoice** to generate an invoice.
- 11. If there are no errors or missing items, Bp VIP.net will ask if the patient has paid an excess. Click **Yes** or **No** to continue.
- 12. The **Consultation** screen will appear with the **In-patient**, **Hospital**, and **Service Type** fields completed, the chargeable items listed, and the patient's insurer in the **Less redirection to** field.

The following example shows a redirected day stay episode with an excess of \$500.00.

| ©-            |            |                   |           | Consult                           | tation -            | Erroll, F                    | rank      |              |        |          |              |            |          | ×          |
|---------------|------------|-------------------|-----------|-----------------------------------|---------------------|------------------------------|-----------|--------------|--------|----------|--------------|------------|----------|------------|
| Date          | 19/01/20   | )17               |           | Referral                          |                     |                              |           |              | _      | ✓ Upc    | date (9) (0  | available) | (        | ОК         |
| Provider      | Ophthalm   | iology, Dunkin @( | CLINIC    |                                   |                     |                              |           |              |        |          |              | Ca         | ancel    |            |
| Revenue       | ABC        |                   |           | Print Form (0)                    | J) ✓ In-Patient (J) |                              |           |              |        |          | P Easyclaim  | Pay        | / (F6)   |            |
| Fee Scaler    |            |                   |           |                                   | F                   | lospital                     | CLINIC,   | Best Practic | e Clir | nik Ea   | asyclaim (3) |            | <u> </u> | 0)         |
| Default Subsi | diser      |                   |           | Patient is responsible for sull   | bsidy               | Distance                     | 0         | kms          |        |          | OEC (4)      |            | Drint In | ····       |
| Insurer       | RT INS,    | RT Health Fund    |           | collection (z)                    | 2                   | ervice Typ                   | S: Spec   | zialist      | ,      | <u> </u> |              |            | Fintin   | voice (F7) |
| Notes         |            |                   | ~         | O Bulk Billed                     |                     |                              |           |              |        |          |              |            |          |            |
|               |            |                   |           |                                   |                     |                              | Link Cla  | aim          |        |          | К            | nown Gap   | (        |            |
| Date          | Code       | Fee Scaler        | Band (u)  | Name                              |                     | Qty                          | Fee Scale | Sub Scale    | ?      | Percent  | Fee          | Subsidy    | Gap (h)  | ST         |
| 19/01/2017    | 42509      | RT INS, RT He     | 4         | Right - Eye, enucleation of, with | insertion           | 1.00                         |           |              | <      | 0.0000   | 0.00         |            |          | >          |
| 19/01/2017    | AO001 (PS) | RT INS, RT He     | No Band   | Intraocular Lens: Model AC 51L    | _                   | 1.00                         | 198.00    | 198.00       | ◄ [    | 100.0000 | 198.00       | 198.00     |          | >          |
| 19/01/2017    | BAND4 (AC) | RT INS, RT He     |           | Accommodation Band 4              |                     | 1.00                         |           |              | ✔ [    | 100.0000 | 0.00         |            |          | 2 >        |
| 19/01/2017    |            | RT INS, RT He     |           |                                   |                     | 1.00                         |           |              | ☑ [    | 100.0000 |              |            |          | >          |
|               |            | -                 |           |                                   |                     |                              |           |              |        |          |              |            |          |            |
| Assistance    | Fees?      | Redirect          | ed Amount | ○ Fee (w)                         | ap (y)              | Excess                       | 60        | 0.00 Totals  | (GS    | T Incl.) | 198.0        | 0 198.00   | 0.00     |            |
|               |            |                   |           | 1. Less Redirection to RT INS,    |                     | NS, RT Health Fund (Insurer) |           |              |        | 198.00   |              |            |          |            |
|               |            |                   |           | 2. Balance to be paid by          | Erroll, Isat        | belle                        |           | <b>v</b> 0   | ther   |          |              | 0.00       |          |            |

The fees will be generated according to the patient's cover type and the fee schedule defined in the insurer's **Organisation Details**. For top cover patients with single operations, usually all charges will be covered and the total redirected to the patient's health fund.

- 13. Print or pay the invoice, or tick **VIP Easyclaim Authorised** and click **Easyclaim** if paying by IHC Easyclaim. Invoice and redirected payment will be recorded in the patient's transaction history (F8) and you will return to the **Day Stay Episodes** screen.
- 14. Click the **Print** button or **DVA Form** from the **Discharge Details** tab to print the remainder of the hospital form.
- 15. Tick **Complete** to close and lock the day stay episode. Bp VIP.net will alert the operator if coding in the **Diagnosis and Procedures** tab is incomplete.

The episode is now marked as 'queued' and can be transmitted in a batch to your practice's reporting body.

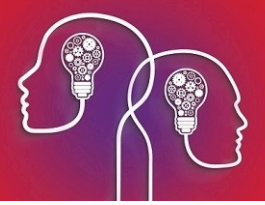

## Transmit day stay batches

Your practice must regularly submit day stay records to the governing body selected in the **Settings** tab of the **Daystay Preferences** screen.

- Select File > Communication > Transmit Day-Stay Episodes. The DayStay Batches screen will appear.
- 2. Click New to open the Create New Transmit File for Daystay Episodes screen.
- 3. If more than one facility acts as a day stay hospital, change the **Hospital** to transmit batches from a different hospital.
- 4. The **Generate Files for** field defaults to the governing body for your practice. Change to another option to send batches to DVA, for example, or select 'Private Health Funds' to send to a private health fund specified in the **Choose Health Fund** field.

| »-       |                                                                                |                                                   | DaySta                | y Batches         |          |                   |                  | X      |
|----------|--------------------------------------------------------------------------------|---------------------------------------------------|-----------------------|-------------------|----------|-------------------|------------------|--------|
| Hospital | Org/In                                                                         | surer                                             | Date                  | Records           | Filename |                   | Period           | Diskld |
|          | ©-                                                                             | Create New Tra                                    | nsmit File for Da     | aystay Episod     | les      | X                 |                  |        |
|          | Hospital                                                                       | CLINIC, Best Practi                               | ce Clinic             |                   |          | ОК                |                  |        |
|          | Choose Health Fund                                                             | NSW, New South                                    | Wales Health Dept.    |                   | ~        | Cancel            |                  |        |
|          | Select Month to Transmit<br>NB: Extract will contain<br>resubmissions regardle | December 2016<br>NEW records in se<br>ss of month | lected month, but als | o contain any u   | v        |                   |                  |        |
| New      | Review Delete                                                                  | Re-Transmit                                       | Filter CLINIC, Bes    | t Practice Clinic | ~        | NSW, New South Wa | ales Health D€ ∨ | Close  |

- 5. Select the **Month to Transmit** episodes for. Any unsent episodes marked as 'queued' in that month will be included in the batch.
- 6. Click **OK**. Eligible episodes will be displayed on the **DayStay Batches** screen. Bp VIP.net will alert if there are incomplete episodes that need to be finalised before a batch can be sent.
- 7. Click Re-Transmit to create the day stay transmission file.

This process only creates the transmission file. You must email the file to your contact for the selected state health body or health fund to complete the process.

To re-transmit a corrected episode, include the episode in the batch and click **Review**.

## Amend the excess paid on a day stay billing

The following instructions show how to correct the excess amount paid by a patient, if the patient has paid the excess in full but the health fund has subsidised a portion of the excess.

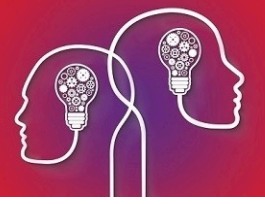

For example, say a patient has paid their excess for a daystay surgery of \$300. A daystay invoice for \$1315.00 has been redirected to the patient's health fund. However, the health fund has provided a cheque for \$1445 which includes \$130 toward the excess. The patient's excess needs to be reduced from \$300 to \$170.

| 6- | • Transac | tions - Test, | Jacksion                  |                    |                          |           |         |               |            |               |       |               | 8         |
|----|-----------|---------------|---------------------------|--------------------|--------------------------|-----------|---------|---------------|------------|---------------|-------|---------------|-----------|
|    | VIP 2000  | Filt          | er Reset                  | Print              | Show Items               |           | Showin  | g Owing Only  |            | Show Tagged   |       | Easyclaim Aut | thorised  |
|    | Find      | Nex           | kt Tag                    | Untag All          | Show Journa              | I Entries | Show R  | efunds As Owi | ng         | Show Deleted  |       | Easyclaim     | Reject    |
| So | ort by    | System        | Operator                  | Show 🔘 S           | System Date              | Operator  | Date    | (0.00 cre     | dit on hol | d available.) |       | Print Medie   | care Form |
|    | Date      |               | Details                   |                    |                          | Qty       | Charged | Subsidy       | Batch      | Debit         | Owing | Credit        | Balance   |
| -  | 05 Aug    | 2013          | [354]                     |                    |                          | 1.00      | 300.00  |               |            | 300.00        |       |               | 300.00    |
|    |           |               | EXCESS* (TB) Excess       |                    |                          | 1.00      | 300.00  |               |            | 300.00        |       |               |           |
| -  | 05 Aug    | 2013          | ChequePayment 1316        | [354]              |                          |           |         |               |            |               |       | 300.00        | 0.00      |
|    |           |               | EXCESS* Excess            |                    |                          |           |         |               |            |               |       | 300.00        |           |
| -  | 05 Aug    | 2013          |                           |                    |                          | 2.00      | 1615.00 | 1615.00       |            | 1615.00       |       |               | 1,615.00  |
|    |           |               | 3 (AC)* (TB) Accommod     | dation Band 3      |                          | 1.00      |         |               |            |               |       |               |           |
|    |           |               | 42702 (CB)* (TB) Lens     | extraction and in  | sertion of artificial le | e 1.00    | 1615.00 | 1615.00       |            | 1615.00       |       |               |           |
| -  | 05 Aug    | 2013          | Credit - Transferred to N | Medibank Private   |                          |           |         |               |            |               |       | 1315.00       | 300.00    |
|    |           |               | 3 (AC)* Accommodation     | n Band 3           |                          |           |         |               |            |               |       |               |           |
|    |           |               | Excess                    |                    |                          |           |         |               |            |               |       | -300.00       |           |
|    |           |               | 42702 (CB)* Lens extra    | ction and insertio | on of artificial lens, e | e         |         |               |            |               |       | 1615.00       |           |
| -  | 05 Aug    | 2013          | Credit - Excess offset fr | om transfer        |                          |           |         |               |            |               |       | 300.00        | 0.00      |
|    |           |               | Excess                    |                    |                          |           |         |               |            |               |       | 300.00        |           |

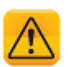

*Important:* You cannot just modify the excess from the *Consultation* screen. You must reverse and rebill the episode.

- 1. Press F8 to open the Transaction screen for the patient.
- 2. Select the daystay invoice with the excess and click **Requote**. Bp VIP.net will ask you to confirm that you want the consultation converted into a quote.

| 🚱 Transac    | tions - Test, . | Jacksion                |                   |                       |                |          |                 |            |                    |        |                     | X               |
|--------------|-----------------|-------------------------|-------------------|-----------------------|----------------|----------|-----------------|------------|--------------------|--------|---------------------|-----------------|
| VIP 2000     | Filte           | r Reset                 | Print             | Show Ite              | ems            | Show     | ing Owing Only  |            | Show Tagged        |        | 📄 Easyclaim Aut     | horised         |
| Find         | Next            | t Tag                   | Untag All         | Show Jo               | ournal Entries | Show     | / Refunds As Ow | ing        | Show Deleted       |        | Easyclaim           | Reject          |
| Sort by      | System          | Operator                | Show ©            | System Date           | Operat         | or Date  | (0.00 cr        | edit on ho | old available.)    |        | Print Media         | are Form        |
| Date         |                 | Details                 |                   |                       | Qty            | Charged  | Subsidy         | Batch      | Debit              | Owing  | Credit              | Balance         |
| - 05 Aug     | 2013            | [354]                   |                   |                       | 1.0            | 0 300.0  | 00              |            | 300.00             |        |                     | 300.00          |
|              |                 | EXCESS* (TB) Exces      | s                 |                       | 1.0            | 0 300.0  | 0               |            | 300.00             |        |                     |                 |
| - 05 Aug     | 2013            | ChequePayment 131       | 6 [354]           |                       |                |          |                 |            |                    |        | 300.00              | 0.00            |
|              |                 | EXCESS* Excess          |                   |                       |                |          |                 |            |                    |        | 300.00              |                 |
| - 05 Aug     | 2013            |                         |                   |                       | 2.0            | 0 1615.0 | 0 1615.00       |            | 1615.00            |        |                     | 1,615.00        |
|              |                 | 3 (AC)* (TB) Accomm     | odation Band 3    |                       | 1.0            | 0        |                 |            |                    |        |                     |                 |
|              |                 | 42702 (CB)* (TB) Len    | s extraction and  | insertion of artifi   | cial le 1.0    | 0 1615.0 | 0 1615.00       |            | 1615.00            |        |                     |                 |
| - 05 Aug     | 2013            | Credit - Transferred to | Medibank Priva    | te                    |                |          |                 |            |                    |        | 1315.00             | 300.00          |
|              |                 | 3 (AC)* Accommodati     | on Band 3         |                       |                |          |                 |            |                    |        |                     |                 |
|              |                 | Excess                  |                   |                       |                |          |                 |            |                    |        | -300.00             |                 |
|              |                 | 42702 (CB)* Lens ext    | raction and inser | tion of artificial le | ens, e         |          |                 |            |                    |        | 1615.00             |                 |
| - 05 Aug     | 2013            | Credit - Excess offset  | from transfer     |                       |                |          |                 |            |                    |        | 300.00              | 0.00            |
|              |                 | Excess                  |                   |                       |                |          |                 |            |                    |        | 300.00              |                 |
|              |                 |                         |                   |                       |                |          |                 |            |                    |        |                     |                 |
|              |                 |                         |                   |                       |                |          |                 |            |                    |        |                     |                 |
|              |                 |                         |                   |                       |                |          |                 |            |                    |        |                     |                 |
|              |                 |                         |                   |                       |                |          |                 |            |                    |        |                     |                 |
| 2695         |                 | Provider                | Dorm Port Dor     | matologiet            |                |          |                 | Ubsidiso   | - Madibaak Brivata | Cro    | ated by two on 05/0 | 0/2012 10:04:27 |
| Consultation | 1               | Revenue:                | Houston Dav Su    | rgery                 |                |          |                 | Status     | s:                 | Modi   | fied by zxc on 05/0 | 8/2013 10:04:32 |
|              |                 | Reference:              | 1169              |                       |                |          |                 | Payor      | r:                 |        |                     |                 |
| Comments:    |                 |                         | _                 |                       |                |          |                 |            |                    |        |                     |                 |
| Modify       | Delete          | Reverse                 | Requote           | Refund                | Credit         | Balances | Delete Invoic   | e [354]    | Reprint Invoice [3 | 54] At | ttach to DaySurgery | Close           |

3. Click **OK**. The **Transaction** screen will show the credit on hold available.

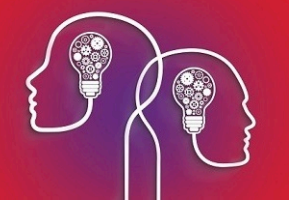

| ©= Trans | actio | ns - Test, | Jacksion                   |                    |                                                                                                    |           |         |               |                            |       |              | ×         |
|----------|-------|------------|----------------------------|--------------------|----------------------------------------------------------------------------------------------------|-----------|---------|---------------|----------------------------|-------|--------------|-----------|
| VIP 20   | 00    | Filt       | er Reset                   | Print              | Show Items                                                                                                    |           | Showing | g Owing Only  | Show Tagged                |       | Easyclaim Au | thorised  |
| Find     |       | Nex        | d Tag                      | Untag All          | Show Journa                                                                                                    | I Entries | Show R  | efunds As Owi | ng 📄 Show Deleted          |       | Easyclaim    | Reject    |
| Sort by  | ۲     | System     | Operator                   | Show © S           | System Date                                                                                                    | Operator  | Date    | (300.00 d     | credit on hold available.) |       | Print Medie  | care Form |
| Date     | •     |            | Details                    |                    |                                                                                                    | Qty       | Charged | Subsidy       | Batch Debit                | Owing | Credit       | Balance   |
| - 05 Au  | д     | 2013       |                            |                    |                                                                                                    | 2.00      | 1615.00 | 1615.00       | 1615.0                     | 0     |              | 1,615.00  |
|          |       |            | 3 (AC)* (TB) Accommod      | dation Band 3      |                                                                                                    | 1.00      |         |               |                            |       |              |           |
|          |       |            | 42702 (CB)* (TB) Lens      | extraction and in  | sertion of artificial le                                                                                        | 1.00      | 1615.00 | 1615.00       | 1615.0                     | 0     |              |           |
| - 05 Au  | д     | 2013       | Credit - Transferred to N  | Medibank Private   | e de la companya de la companya de la companya de la companya de la companya de la companya de la companya de l |           |         |               |                            |       | 1315.00      | 300.00    |
|          |       |            | 42702 (CB)* Lens extra     | ction and insertio | on of artificial lens, e                                                                                        | <b>.</b>  |         |               |                            |       | 1615.00      |           |
|          |       |            | 3 (AC)* Accommodation      | n Band 3           |                                                                                                    |           |         |               |                            |       |              |           |
|          |       |            | Excess                     |                    |                                                                                                    |           |         |               |                            |       | -300.00      |           |
| - 05 Au  | Jg    | 2013       | Credit - Excess offset fro | om transfer        |                                                                                                    |           |         |               |                            |       | 300.00       | 0.00      |
|          |       |            | Excess                     |                    |                                                                                                    |           |         |               |                            |       | 300.00       |           |
| - 05 Au  | ıg    | 2013       | Quote 128                  |                    |                                                                                                    | 1.00      | 300.00  |               | 300.0                      | 0     |              |           |
|          |       |            | EXCESS* (TB) Excess        |                    |                                                                                                    | 1.00      | 300.00  |               | 300.0                      | 0     |              |           |
| - 05 Au  |       |            | Cheque Transferred         |                    |                                                                                                    |           |         |               |                            |       | 300.00       | 300.00CR  |
|          |       |            | EXCESS* Excess             |                    |                                                                                                    |           |         |               |                            |       | 300.00       |           |

4. Select the consultation and click **Reverse**. Lines related to the original invoice will be removed from the **Transaction** screen.

| 💁 Transa    | ctions - Te         | st, Jacksi | ion               |                 |                      |             |          |          |               |           |                      |       |                      | X               |
|-------------|---------------------|------------|-------------------|-----------------|----------------------|-------------|----------|----------|---------------|-----------|----------------------|-------|----------------------|-----------------|
| VIP 200     | 0 F                 | ilter      | Reset             | Print           | Show                 | Items       |          | Showi    | ng Owing Only |           | Show Tagged          |       | Easyclaim Aut        | horised         |
| Find        | N                   | ext        | Tag               | Untag A         | I Show               | Journal Ent | tries    | Show     | Refunds As Ow | ing       | Show Deleted         |       | Easyclaim            | Reject          |
| Sort by     | System              | 0          | Operator          | Show            | System Date          | e 🍳         | Operator | Date     | (300.00       | credit on | hold available.)     |       | Print Media          | are Form        |
| Date        |                     | Deta       | ils               |                 |                      |             | Qty      | Charged  | Subsidy       | Batch     | Debit                | Owing | Credit               | Balance         |
| - 05 Aug    | 2013                |            |                   |                 |                      |             | 2.00     | 1615.00  | ) 1615.00     |           | 1615.00              |       |                      | 1,615.00        |
|             |                     | 3 (AC)     | )* (TB) Accomm    | odation Band    | 3                    |             | 1.00     |          |               |           |                      |       |                      |                 |
|             |                     | 42702      | 2 (CB)* (TB) Len  | s extraction ar | nd insertion of ar   | tificial le | 1.00     | 1615.00  | 1615.00       |           | 1615.00              |       |                      |                 |
| - 05 Aug    | a <mark>2013</mark> | Credit     | - Transferred to  | Medibank Pri    | ivate                |             |          |          |               |           |                      |       | 1315.00              | 300.00          |
|             |                     | 42702      | 2 (CB)* Lens extr | raction and ins | sertion of artificia | l lens, e   |          |          |               |           |                      |       | 1615.00              |                 |
|             |                     | 3 (AC)     | * Accommodation   | on Band 3       |                      |             |          |          |               |           |                      |       |                      |                 |
|             |                     | Exces      | s                 |                 |                      |             |          |          |               |           |                      |       | -300.00              |                 |
| - 05 Aug    | ) <mark>2013</mark> | Credit     | - Excess offset   | from transfer   |                      |             |          |          |               |           |                      |       | 300.00               | 0.00            |
|             |                     | Exces      | IS .              |                 |                      |             |          |          |               |           |                      |       | 300.00               |                 |
| - 05 Aug    | 2013                | Quote      | 128               |                 |                      |             | 1.00     | 300.00   | )             |           | 300.00               |       |                      |                 |
|             |                     | EXCE       | SS* (TB) Exces    | s               |                      |             | 1.00     | 300.00   | )             |           | 300.00               |       |                      |                 |
| - 05 Aug    | 2013                | Chequ      | ue Transferred    |                 |                      |             |          |          |               |           |                      |       | 300.00               | 300.00CR        |
|             |                     | EXCE       | SS* Excess        |                 |                      |             |          |          |               |           |                      |       | 300.00               |                 |
|             |                     |            |                   |                 |                      |             |          |          |               |           |                      |       |                      |                 |
|             |                     |            |                   |                 |                      |             |          |          |               |           |                      |       |                      |                 |
|             |                     |            |                   |                 |                      |             |          |          |               |           |                      |       |                      |                 |
|             |                     |            |                   |                 |                      |             |          |          |               |           |                      |       |                      |                 |
| 3687        |                     |            | Provider: I       | Derm, Bert D    | ermatologist         |             |          |          | 5             | Subsidise | r: Medicare Hospital | Cre   | ated by zxc on 05/0  | 8/2013 10:04:49 |
| Consultatio | on                  |            | Revenue: I        | Houston Day     | Surgery              |             |          |          |               | Status    | s:                   | Mod   | ified by zxc on 05/0 | 8/2013 10:04:50 |
|             |                     |            | Reference:        | 1170            |                      |             |          |          |               | Payo      | r:                   |       |                      |                 |
| Comments    | :                   |            |                   |                 | _                    |             |          |          |               |           |                      |       |                      |                 |
| Modify      | Del                 | ete        | Reverse           | Requote         | Refund               | Credi       | t ]      | Balances | Create New St | atement   | Create New Invoid    | e A   | ttach to DaySurgery  | Close           |

5. Press Ctrl+F8 to open the patient's Daystay episode. Change the **Excess** amount and click **Charge Excess**.

| Excess            | 170 Co-Payment     | 0.00 Charge     |
|-------------------|--------------------|-----------------|
| Cover commenced   | 05/08/2012         | Print P1 Excess |
| Cover<br>Comments | ◉ Top ◎ Base ◎ Nom | ne 🔲 Restricted |

The **Consultation** screen will open showing the changed 'Excess' item.

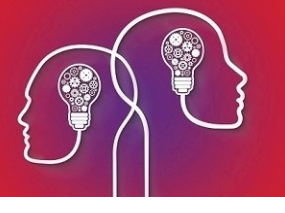

| ©= Consultat | tion - Test, Jacl | sion          |          |            |                               |               |           |                  |               |           |         | 23           |
|--------------|-------------------|---------------|----------|------------|-------------------------------|---------------|-----------|------------------|---------------|-----------|---------|--------------|
| Date         | 05/08/2013        |               | F        | Referral   |                               |               |           |                  | - U           | pdate (9) | ]       | ОК           |
| Provider     | Derm, Bert D      | ermatologist  |          | Print Form | m (0) 🔽 I                     | n-Patient (j) | MERCY     | , Mercy Hospital | (0 ava        | ailable)  | ,<br>,  | Cancel       |
| Revenue      | Houston Day       | Surgery       |          | Bulk Bill  |                               | Distance      | 0         | kms              |               |           |         | Pay (F6)     |
| Fee Scaler   |                   |               |          | Patient is | responsible for subsidy colle | ction (z)     | Ser       | rvice Type       | S: Specialist | •         | 1       | (0.00)       |
| Subsidiser   |                   |               |          |            |                               |               |           |                  | o. opooldilot |           | I       | (0.00)       |
| Insurer      | MBP, Mediba       | nk Private    |          |            | VIP Easyclaim                 | Authorised    |           | Easyclaim (3)    | OEC (4)       |           |         | Invoice (F7) |
| Notes        |                   |               | •        |            |                               |               |           |                  |               |           |         |              |
|              |                   |               |          |            |                               |               |           |                  | Known Gap     |           |         |              |
| Date         | Code              | Fee Scaler    | Band (u) | Name       |                               | Qty           | Fee Scale | Sub Scale ?      | Percent       | Fee       | Subsidy | Gap (h) GST  |
| 05/08/2013   | EXCESS            | MBP, Medibank | No Band  | Excess     |                               | 1.00          | 0.00      | 0.00             | 100.0000      | 170.00    | 0.00    | 170.00       |
| 05/08/2013   |                   | MBP, Medibank |          |            |                               | 1.00          | 0.00      | 0.00             | 100.0000      | 0.00      | 0.00    | 0.00         |

6. Press F6 to open the **Payment** screen. Tag the daystay consultation and enter the new excess amount in the **Less Credit on Hold** field. Click **OK** to save the new payment.

| Payment - 1                       | Test, Jacksion  |                       |             |         |                    |                     |                  |         |      |               |                   | ×           |
|-----------------------------------|-----------------|-----------------------|-------------|---------|--------------------|---------------------|------------------|---------|------|---------------|-------------------|-------------|
| Date                              | Debtor          | Details               | Pay         | Credit  | Date               |                     | Total to be Cred | lited   |      | 170.00        |                   |             |
| 05/08/2013                        | Test, Jack      |                       |             | 0.00    | 05/08/2013         |                     | Less Discount    |         |      | 0.00          | 0.000 %           |             |
|                                   |                 |                       |             |         |                    |                     | Less Credit On   | Hold    |      | 170.00        | (300.00 available | )           |
|                                   |                 |                       |             |         |                    |                     | Total to be Paid |         |      | 0.00          |                   |             |
|                                   |                 |                       |             |         | Reference #        | Payor               | Туре             |         |      | Acct Credit   | + Cash Out        | \$ Tendered |
|                                   |                 |                       |             |         |                    |                     | Cheque           | -       | 1    | 0.00          | 0.00              | 0.00        |
|                                   |                 |                       |             |         |                    |                     | EFTPOS           | •       | 2    | 0.00          | 0.00              | 0.00        |
|                                   |                 |                       |             |         |                    |                     | Cash             | •       | 3    | 0.00          | 0.00              | 0.00        |
|                                   |                 |                       |             |         |                    |                     | Tota             | ls      |      | 0.00          | 0.00              | 0.00        |
| 1 patients/org                    | ganisations tag | gged. m(s) to be paid | i 170.00    | 0.00    |                    |                     | Diffe            | erence  |      | 0.00          |                   |             |
| Sort by <ul><li>Sort by</li></ul> | System 🔘 C      | )perator Show 🔘       | System Date | Operato | r Date 📄 Show Owin | ig Refunds 📄 Show ( | Quotes 📄 Show Ta | igged r | ecor | ds 📄 VIP Easy | claim Authorised  | Easyclaim   |
| Date                              |                 | Details               |             |         |                    | Qty                 | Charged Subsi    | idy     |      | Batch         | Gap               | Owing       |
| + 05 Aug                          | 2013            |                       |             |         |                    |                     |                  |         |      |               |                   |             |

7. Go back to the **Daystay Episodes** screen (Ctrl+F8) and select the **Discharge Details** tab. Click **Invoice** to re-invoice the daystay episode. In the **Consultation** screen, the updated **Excess** will be visible.

| ©= Consulta | ation - Test, Jac | ksion           |           |             |                                                       |                 |              |             |                 |               |            |         | 8            |
|-------------|-------------------|-----------------|-----------|-------------|-------------------------------------------------------|-----------------|--------------|-------------|-----------------|---------------|------------|---------|--------------|
| Date        | 05/08/2013        |                 |           | Referral    |                                                       |                 |              |             |                 | -             | Update (9) |         | ОК           |
| Provider    | Derm, Bert        | Dermatologist   |           | Print For   | rm (0)                                                | V In-           | Patient (j)  | MERCY,      | Mercy Hospital  | (0 av         | /ailable)  |         | Cancel       |
| Revenue     | Houston Day       | / Surgery       |           | 🕅 Bulk Bill |                                                       |                 | Distance     | 0           | kms             |               |            |         | Pav (F6)     |
| Fee Scaler  |                   |                 |           | Patient is  | s responsible for subs                                | idv collect     | tion (z)     | Sen         | vice Type       | S: Specialist | -          |         | (130.00)     |
| Subsidiser  | MHOSP, Me         | dicare Hospital |           |             |                                                       |                 |              |             |                 | o. opecialist |            |         |              |
| Insurer     | MBP, Mediba       | ank Private     |           |             | VIP East                                              | syclaim Au      | thorised     | E           | asyclaim (3)    | OEC (4)       |            |         | Invoice (F7) |
| Notes       |                   |                 | •         |             |                                                       |                 |              |             |                 |               |            |         |              |
|             |                   |                 |           |             |                                                       |                 |              |             |                 | Known Ga      | p          |         |              |
| Date        | Code              | Fee Scaler      | Band (u)  | Name        |                                                       |                 | Qty F        | ee Scale    | Sub Scale ?     | Percent       | Fee        | Subsidy | Gap (h) GST  |
| 05/08/2013  | 42702 (CB)        | MBP, Medibank   | No Band   | Lens ext    | traction and insertion of                             | f artificial le | 1.00         | 1615.00     | 1615.00 🗸       | 100.0000      | 1615.00    | 1615.00 | 0.00 🔽 >     |
| 05/08/2013  | 3 (AC)            | MBP, Medibank   |           | Accomm      | nodation Band 3                                       |                 | 1.00         | 295.00      | 295.00 🔽        | 100.0000      | 0.00       | 0.00    | 0.00 🔽 >     |
| 05/08/2013  |                   | MBP, Medibank   |           |             |                                                       |                 | 1.00         | 0.00        | 0.00            | 100.0000      | 0.00       | 0.00    | 0.00         |
|             |                   |                 |           |             |                                                       |                 |              |             |                 |               |            |         |              |
|             |                   |                 |           |             |                                                       |                 |              |             |                 |               |            |         |              |
|             |                   |                 |           |             |                                                       |                 |              |             |                 |               |            |         |              |
|             |                   |                 |           |             |                                                       |                 |              |             |                 |               |            |         |              |
|             |                   |                 |           |             |                                                       |                 |              |             |                 |               |            |         |              |
|             |                   |                 |           |             |                                                       |                 |              |             |                 |               |            |         |              |
|             |                   |                 |           |             |                                                       |                 |              |             |                 |               |            |         |              |
|             |                   |                 |           |             |                                                       |                 |              |             |                 |               |            |         |              |
|             |                   |                 |           |             |                                                       |                 |              |             |                 |               |            |         |              |
|             |                   |                 |           |             |                                                       |                 |              |             |                 |               |            |         |              |
|             |                   |                 |           |             |                                                       |                 |              |             |                 |               |            |         |              |
| L           |                   | Rediroot        | ed Amount | © E (-)     |                                                       | C (4)           | Excess       | 17          | 0.00 Totals (GS | T Incl.)      | 1615.00    | 1615.00 | 0.00         |
|             |                   | neullect        | ou Amount | 1 Less Re   | <ul> <li>Subsidy (x)</li> <li>direction to</li> </ul> | MRP Me          | dibank Priva | te P.O. Box | 2132            |               | 1013.00    | 1615.00 | 0.00         |
|             |                   |                 |           | 2 Delense   |                                                       | MDF, MO         |              | ae 1.0. B0  | CZ IJZ          |               |            | 0.00    |              |
|             |                   |                 |           | 2. balance  | to be paid by                                         |                 |              |             | Other           |               |            | 0.00    |              |

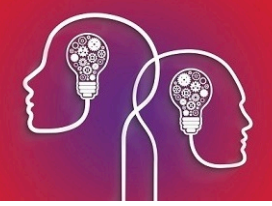

- 8. Click **OK**. If you view the patient's **Transaction** screen (F8), the daystay billing will be updated to show:
  - The correct excess paid using credit on hold
  - The daystay episode has been invoiced the correct excess
  - The correct amount has been redirected to the health fund.

| Transactio  | ons - Test, Ja | cksion                   |                    |                         |           |         |                |                            |       |           | Σ            |
|-------------|----------------|--------------------------|--------------------|-------------------------|-----------|---------|----------------|----------------------------|-------|-----------|--------------|
| VIP 2000    | Filter         | Reset                    | Print              | Show Items              |           | Showi   | ng Owing Only  | Show Tag                   | iged  | Easyclaim | Authorised   |
| Find        | Next           | Tag                      | Untag All          | Show Journa             | I Entries | Show    | Refunds As Owi | ing 📄 Show Del             | eted  | Easyclaim | n Reject     |
| Sort by 🛛 🔘 | System         | Operator                 | Show 🔘 S           | ystem Date              | Operator  | Date    | (130.00 d      | credit on hold available.) |       | Print Me  | edicare Form |
| Date        | D              | letails                  |                    |                         | Qty       | Charged | Subsidy E      | Batch Debit                | Owing | Credit    | Balance      |
| - 05 Aug    | 2013 CH        | neque Transferred        |                    |                         |           |         |                |                            |       | 300.00    | 300.00CR     |
|             | E              | CESS* Excess             |                    |                         |           |         |                |                            |       | 300.00    |              |
| - 05 Aug    | 2013 [3        | 155]                     |                    |                         | 1.00      | 170.00  |                | 170                        | .00   |           | 130.00CR     |
|             | E              | (CESS* (TB) Excess       |                    |                         | 1.00      | 170.00  |                | 170                        | .00   |           |              |
| - 05 Aug    | 2013 Re        | efund - Credit on Hold   | Refund             |                         | 1.00      | 170.00  |                | 170                        | .00   |           | 40.00        |
|             | Ð              | (CESS (TB) Excess        |                    |                         | 1.00      | 170.00  |                | 170                        | .00   |           |              |
| - 05 Aug    | 2013 Cr        | edit - Transferred Crea  | dit on Hold [355]  |                         |           |         |                |                            |       | 170.00    | 130.00CR     |
|             | Ð              | <pre>KCESS* Excess</pre> |                    |                         |           |         |                |                            |       | 170.00    |              |
| - 05 Aug    | 2013           |                          |                    |                         | 2.00      | 1615.00 | 1615.00        | 1615                       | .00   |           | 1,485.00     |
|             | 42             | 2702 (CB)* (TB) Lens e   | extraction and ins | ertion of artificial le | 1.00      | 1615.00 | 1615.00        | 1615                       | .00   |           |              |
|             | 3              | (AC)* (TB) Accommod      | lation Band 3      |                         | 1.00      |         |                |                            |       |           |              |
| - 05 Aug    | 2013 Cr        | edit - Transferred to N  | Nedibank Private   |                         |           |         |                |                            |       | 1445.00   | 40.00        |
|             | 3              | (AC)* Accommodation      | Band 3             |                         |           |         |                |                            |       |           |              |
|             | Б              | cess                     |                    |                         |           |         |                |                            |       | -170.00   |              |
|             | 42             | 2702 (CB)* Lens extra    | ction and insertio | n of artificial lens, e |           |         |                |                            |       | 1615.00   |              |
| - 05 Aug    | 2013 Cr        | edit - Excess offset fro | om transfer        |                         |           |         |                |                            |       | 170.00    | 130.00CR     |
|             | Б              | cess                     |                    |                         |           |         |                |                            |       | 170.00    |              |

9. In the **Transaction** screen, select the payment attached to the quote from step 2 (the payment will be a 'Transferred' type).

| 💁 Transacti            | ions - Test, | Jacksion                       |                    |                      |              |          |                |               |                 |                                         | 8                   |
|------------------------|--------------|--------------------------------|--------------------|----------------------|--------------|----------|----------------|---------------|-----------------|-----------------------------------------|---------------------|
| VIP 2000               | Filte        | r Reset                        | Print              | Show Iter            | ns           | Shov     | ving Owing Onl | У             | Show Tagged     | Easyclair                               | n Authorised        |
| Find                   | Nex          | t Tag                          | Untag All          | Show Jou             | rnal Entries | Show     | v Refunds As O | wing          | Show Deleted    | Easyclai                                | m Reject            |
| Sort by                | System       | Operator                       | Show 🔘             | System Date          | Opera        | tor Date | (130.0)        | 0 credit on h | old available.) | Print I                                 | Nedicare Form       |
| Date                   |              | Details                        |                    |                      | Qty          | Charged  | Subsidy        | Batch         | Debit           | Owing Credit                            | Balance             |
| - 05 Aug               | 2013         | Quote 128                      |                    |                      | 1.00         | 300.00   |                |               | 300.00          |                                         |                     |
|                        |              | EXCESS* (TB) Excess            |                    |                      | 1.00         | 300.00   |                |               | 300.00          |                                         |                     |
| - 05 Aug               |              | Cheque Transferred             |                    |                      |              |          |                |               |                 |                                         | 300.00CR            |
|                        |              | EXCESS* Excess                 |                    |                      |              |          |                |               |                 | 300.00                                  |                     |
| - 05 Aug               | 2013         | [355]                          |                    |                      | 1.00         | 170.00   |                |               | 170.00          |                                         | 130.00CR            |
|                        |              | EXCESS* (TB) Excess            |                    |                      | 1.00         | 170.00   |                |               | 170.00          |                                         |                     |
| - 05 Aug               | 2013         | Refund - Credit on Hold        | Refund             |                      | 1.00         | 170.00   |                |               | 170.00          |                                         | 40.00               |
|                        |              | EXCESS (TB) Excess             |                    |                      | 1.00         | 170.00   |                |               | 170.00          |                                         | E                   |
| - 05 Aug               | 2013         | Credit - Transferred Cre       | dit on Hold [355]  |                      |              |          |                |               |                 | 170.00                                  | 130.00CR            |
|                        |              | EXCESS* Excess                 |                    |                      |              |          |                |               |                 | 170.00                                  |                     |
| - 05 Aug               | 2013         |                                |                    |                      | 2.00         | 1615.00  | 1615.00        |               | 1615.00         |                                         | 1,485.00            |
|                        |              | 42702 (CB)* (TB) Lens          | extraction and in  | sertion of artificia | al le 1.00   | 1615.00  | 1615.00        |               | 1615.00         |                                         |                     |
|                        |              | 3 (AC)* (TB) Accommod          | lation Band 3      |                      | 1.00         | )        |                |               |                 |                                         |                     |
| - 05 Aug               | 2013         | Credit - Transferred to N      | Aedibank Private   | •                    |              |          |                |               |                 | 1445.00                                 | 40.00               |
|                        |              | 3 (AC)* Accommodation          | Band 3             |                      |              |          |                |               |                 |                                         |                     |
|                        |              | Excess                         |                    |                      |              |          |                |               |                 | -170.00                                 |                     |
|                        |              | 42702 (CB)* Lens extra         | ction and insertio | on of artificial len | s, e         |          |                |               |                 | 1615.00                                 |                     |
| 05 4                   | 2012         | Constra Francisco official for |                    |                      |              |          |                | 0.1.15        |                 | 170.00                                  | 100 0000            |
| 3695->3694<br>Credit G |              | Provider: D                    | erm, Bert Derm     | atologist            |              |          |                | Subsidiser    |                 | Created by zxc on<br>Modified by zxc on | 05/08/2013 10:13:00 |
| Created                |              | Reference:                     | ousion Day Sur     | gery                 |              |          |                | Pavor:        |                 | Modified by 2xc of                      | 03/08/2013 10.13.00 |
| Comments:              |              |                                |                    |                      |              |          |                | /             |                 |                                         |                     |
| Modify                 | Delete       | Reverse                        | Requote            | Refund               | Credit       | Balances | Create New S   | Statement     | Create New Inv  | oice Attach to DavSu                    | rgery Close         |
|                        |              |                                |                    |                      |              |          |                |               |                 |                                         |                     |

10. Click **Refund**. The **Refund** screen will open with the credit on hold left over after paying the excess. Record a descriptive **Reason** for the refund and click **OK**.

| ( | ©= Refund              | a survey to see a | -                                 | X                                 |
|---|------------------------|-------------------|-----------------------------------|-----------------------------------|
|   | Selected Trans         | action Details    | Date                              | 05/08/2013                        |
|   | Date                   | 05/08/2013        | Amount                            | 130.00                            |
|   | Number                 | 1321              |                                   |                                   |
|   | Amount                 | 300.00            | Туре                              | Cheque -                          |
|   | Туре                   | Cheque            | Pavor                             |                                   |
|   | Payor                  |                   | Reference                         |                                   |
|   | Reference              |                   | Reason                            |                                   |
|   | Notes<br>Change Credit | Transfer          | Healthfund pai<br>excess of \$300 | d \$130 towards the original<br>) |
| ł | 1                      |                   | Warning                           |                                   |
|   | Current                | 0.00              |                                   |                                   |
| l | 30 day(s)              | 0.00              |                                   |                                   |
| J | 60 day(s)              | 0.00              |                                   |                                   |
|   | 90 day(s)              | 0.00              |                                   |                                   |
|   | Total                  | 0.00              | (                                 | OK Cancel                         |

11. Refund the money to the patient.

Amending the excess is complete.